★QRコードをクリックすると、そのページに移動もできます★

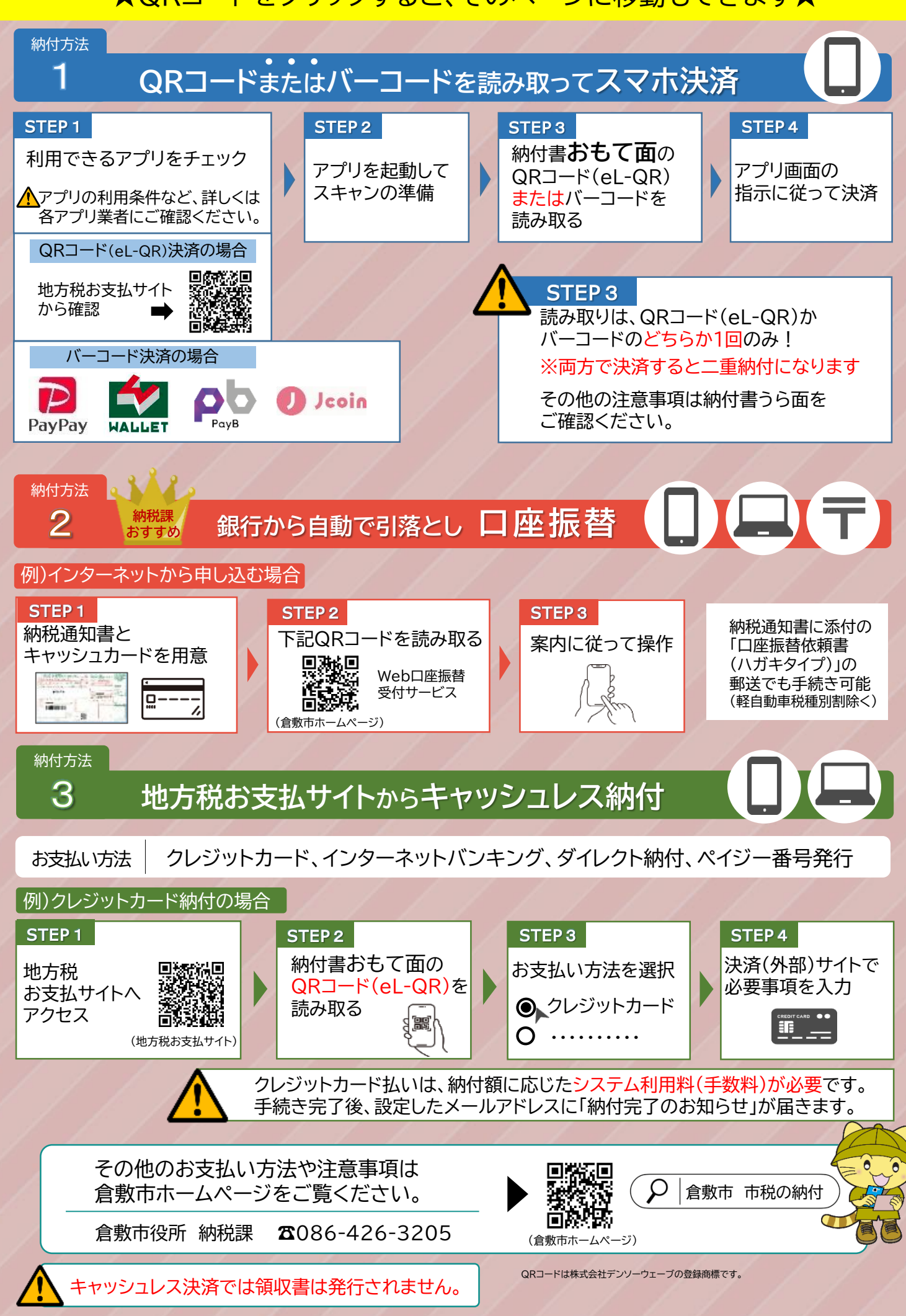